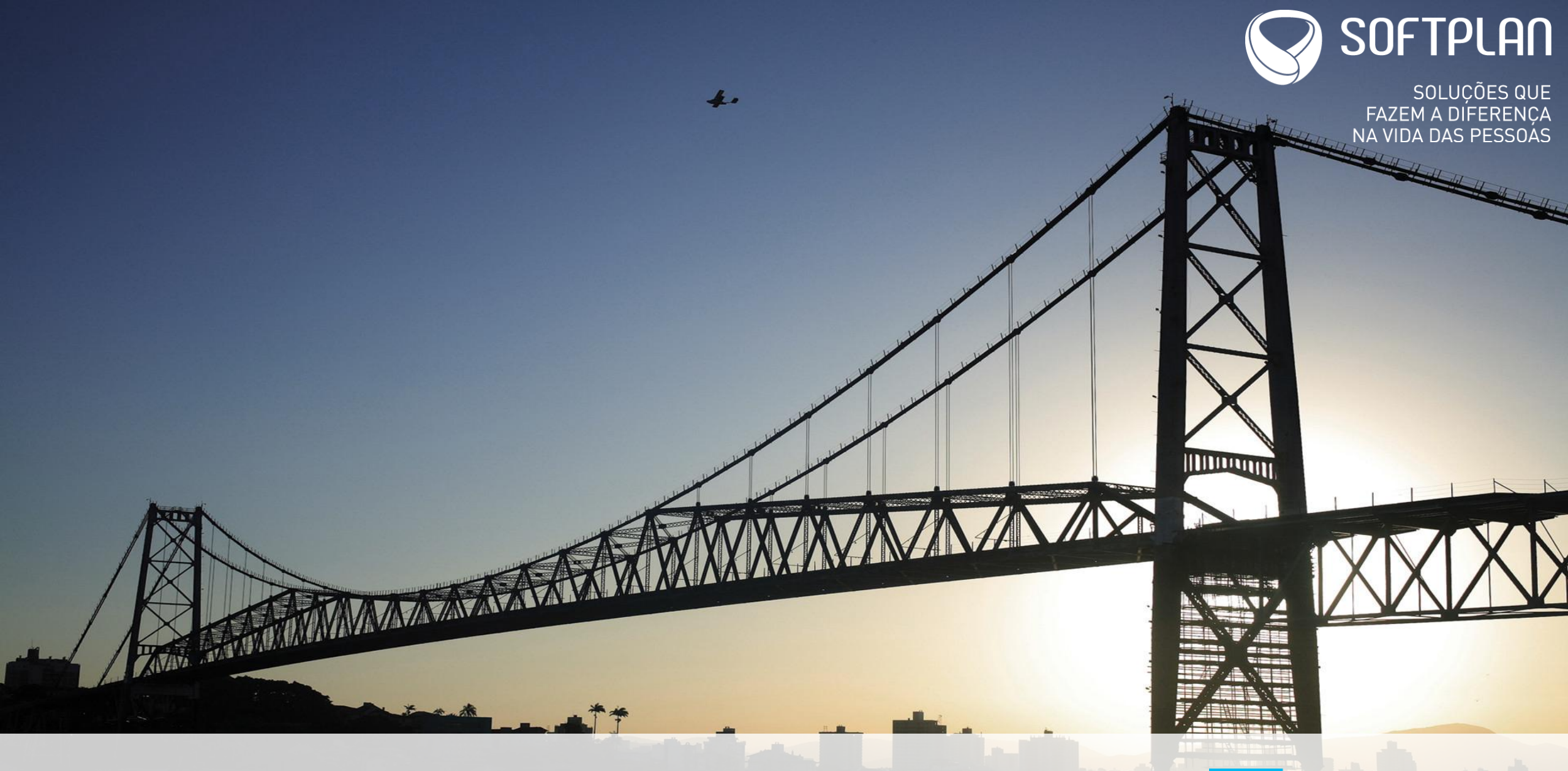

Integração da Informações - SefinnetWeb x NFPS-e

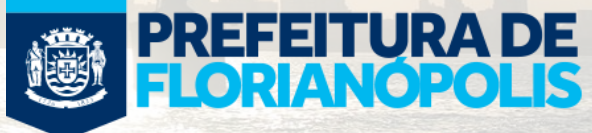

| 1                     | H-                           |                        |                             |                |                         |
|-----------------------|------------------------------|------------------------|-----------------------------|----------------|-------------------------|
|                       | SEFINNet<br>Florianópolis    | Prefeitura Municipal d | e Florianópolis             |                |                         |
| Atendimentos          | Envio E                      | F-e GIF E DES          | Impressões 🕓 Suporte 😈 Sair |                |                         |
| GIF PJ                |                              |                        |                             |                | ALEXANDRE ALMEIDA MARIA |
| 8241                  |                              |                        |                             | Contribuinte   |                         |
| GIF<br>ouração Quadro | ajustes Incentivo fiscal DAM |                        |                             |                |                         |
| Situ                  | ação da GIF                  | Competência            | Número da GIF               | Valor Contábil | Valor do                |
|                       |                              |                        |                             |                |                         |
|                       |                              |                        |                             |                |                         |
|                       |                              |                        | Incluir GIF                 |                |                         |
|                       |                              |                        | Período de Apuração         |                |                         |
|                       |                              |                        |                             |                |                         |
|                       |                              |                        | Uncluir Cancelar            |                |                         |
|                       |                              |                        |                             |                |                         |
|                       |                              |                        |                             |                |                         |
|                       |                              |                        |                             |                |                         |
|                       |                              |                        |                             |                |                         |
|                       |                              |                        |                             |                |                         |
|                       |                              |                        |                             |                |                         |
|                       |                              |                        |                             |                |                         |
|                       |                              |                        |                             |                |                         |
|                       |                              |                        |                             |                |                         |

1 – Selecionar a opção Nova Declaração;

2 – Selecionar a respectiva Competência a ser Declarada;

3 – Esta funcionalidade
 está disponível apenas
 para novas declarações;

4 – Sempre irá refletir as alterações no sistema de NFPS-e;

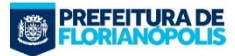

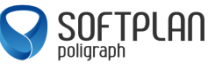

Atenção usuário!

A Nota Fiscal de Prestação de Serviço Eletrônica - NFPS-e que já tiver sido utilizada para fins de apuração e determinação do imposto não poderá ser cancelada (Decreto 17753/2017, Art. 25, §2°).

Portanto, verifique se todas as notas fiscais disponibilizadas nesta Guia de Informação Fiscal - GIF estão de acordo com as respectivas prestações de serviço antes de enviar a declaração.

Caso contrário, proceda à substituição da NFPS-e em desacordo e carregue novamente a GIF para envio da declaração.

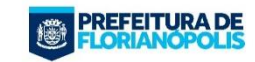

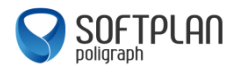

OK

| F PJ                       | ,                  |                |                                      |                                                               |                              |                                  | RE ALMEIDA MAI |
|----------------------------|--------------------|----------------|--------------------------------------|---------------------------------------------------------------|------------------------------|----------------------------------|----------------|
| 1 🕂 🗐                      |                    |                |                                      |                                                               | Contribuinte 11.111.111/0001 | -91 (055.625-4) TESTE DO PROTOCO | LO NOVO        |
|                            |                    |                |                                      |                                                               |                              |                                  |                |
| Apuração Quadro ajustes In | centivo fiscal DAM |                |                                      |                                                               |                              |                                  |                |
|                            |                    | Competência 10 | /2017                                | Formato da Declaração: 🛛 Sem Movimento 🔘 Com Mo               | vimento                      |                                  |                |
|                            |                    | 63             | 19000103                             | de coleta e processamento de dados                            |                              |                                  |                |
|                            |                    | CNAE Tra       | tamento de dados, provedores de serv | iços de aplicação e serviços de hospedagem na internet        |                              |                                  |                |
|                            |                    | CFPS 92        | 01 🔍 No Muni                         | cípio, para Tomador ou Destinatário estabelecido ou domicilia | do no Município;             |                                  |                |
|                            |                    | CST 0          | C Tributad                           | la integralmente                                              |                              |                                  |                |
|                            |                    | Matrícula CEI  |                                      |                                                               |                              |                                  |                |
|                            |                    | Relação NFS 19 | 11                                   |                                                               |                              |                                  |                |
|                            |                    |                |                                      |                                                               |                              | - 10 F                           |                |
|                            |                    | Valor Contábil | 5.000,00 Base Cálculo                | 5.000,00 Alíquota 2,00 Valor do ISS                           | 100,00                       |                                  |                |
| CNAE                       | CFPS               | CST            | Matrícula CEI                        | Valor Contábil                                                | Base Cálculo                 | Alíquota                         | Va             |
| 72290000101                | 9201               | 0              |                                      | 17,00                                                         | 17,00                        | 2,00                             |                |
| 74993021305                | 9201               | 0              |                                      | 9,00                                                          | 9,00                         | 5,00                             |                |
| 63119000103                | 9201               | 0              |                                      | 5.000,00                                                      | 5.000,00                     | 2,00                             |                |
|                            |                    |                | Totalizado                           | res 5.026,00                                                  | 5.026,00                     |                                  |                |

1 – Não haverá possibilidade de edição ou exclusão das informações de Apuração do ISSQN;

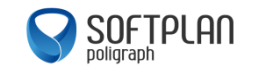

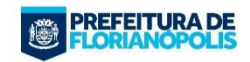

| 1                                             | 14                                 |                    |         |                  |               |                     |                        |                           |                              |           |
|-----------------------------------------------|------------------------------------|--------------------|---------|------------------|---------------|---------------------|------------------------|---------------------------|------------------------------|-----------|
|                                               | <b>SEFINNet</b><br>Florianópolis   |                    | Prefeit | ura Municipal de | Florianópolis |                     |                        |                           |                              |           |
| Atendimentos                                  | Envio                              | NF-e               | GIF     | DES 🚑            | Impressões    | Suporte 🕑 Sair      |                        |                           |                              |           |
| GIF PJ                                        |                                    |                    |         |                  |               |                     |                        |                           | ALEXANDRE ALMEIDA            | A MARIA   |
|                                               |                                    |                    |         |                  |               |                     | Contribuinte 11.111.11 | 1/0001-91 (055.625-4) TE  | STE DO PROTOCOLO NOVO        |           |
| GIF<br>Apuração Quadro<br>Competência 10/2017 | ajustes Incentivo fisc<br>Valor do | al DAM             | 0,00    |                  |               |                     |                        | _                         |                              |           |
|                                               | D                                  | Oocumentos fiscais |         |                  |               | Códigos fiscais     |                        | Valor do ISS a Recuperar  |                              |           |
| Data                                          | Espécie                            |                    | Série   | Número           | CFPS          | CST                 | Compensação            | Rete                      | enção na fonte               |           |
|                                               |                                    |                    |         |                  |               |                     |                        |                           |                              | Salvar    |
| Data                                          | Espécie                            | Série              | Número  | CFPS             | CST           | Compensação<br>0.00 |                        | Retenção na fonte<br>0.00 | Relação das Notas Ca<br>1908 | anceladas |
|                                               |                                    |                    |         |                  |               |                     |                        | 5,00                      |                              |           |
|                                               |                                    |                    |         |                  |               |                     |                        |                           |                              |           |
|                                               |                                    |                    |         |                  |               |                     |                        |                           |                              |           |
|                                               |                                    |                    |         |                  |               |                     |                        |                           |                              |           |
|                                               |                                    |                    |         |                  |               |                     |                        |                           |                              |           |
|                                               |                                    |                    |         |                  |               |                     |                        |                           |                              |           |
|                                               |                                    |                    |         |                  |               |                     |                        |                           |                              |           |
|                                               |                                    |                    |         |                  |               |                     |                        |                           |                              |           |
|                                               |                                    |                    |         |                  |               |                     |                        |                           |                              |           |
|                                               |                                    |                    |         |                  |               |                     |                        |                           |                              |           |
|                                               |                                    |                    |         |                  |               |                     |                        |                           |                              |           |
| na la renovata                                |                                    | 0.00               |         |                  |               |                     |                        |                           |                              |           |

1 – Preenchimento das Notas Canceladas;

2 – Opção de Incluir Notas Fiscais com Retenção ou Compensação;

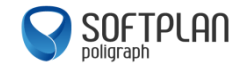

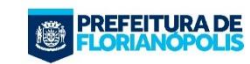

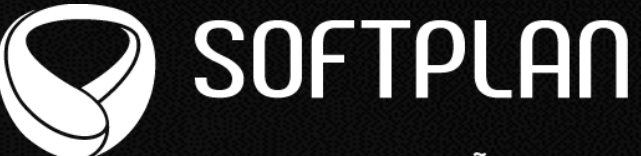

SOLUÇÕES QUE FAZEM A DIFERENÇA NA VIDA DAS PESSOAS

#### **Equipe de Desenvolvimento** SEFINNET – FIAC – NFPS-e

\u03c6 48 3213 - 5523
 \u03c6
 \u03c6
 \u03c6
 \u03c6
 \u03c6
 \u03c6
 \u03c6
 \u03c6
 \u03c6
 \u03c6
 \u03c6
 \u03c6
 \u03c6
 \u03c6
 \u03c6
 \u03c6
 \u03c6
 \u03c6
 \u03c6
 \u03c6
 \u03c6
 \u03c6
 \u03c6
 \u03c6
 \u03c6
 \u03c6
 \u03c6
 \u03c6
 \u03c6
 \u03c6
 \u03c6
 \u03c6
 \u03c6
 \u03c6
 \u03c6
 \u03c6
 \u03c6
 \u03c6
 \u03c6
 \u03c6
 \u03c6
 \u03c6
 \u03c6
 \u03c6
 \u03c6
 \u03c6
 \u03c6
 \u03c6
 \u03c6
 \u03c6
 \u03c6
 \u03c6
 \u03c6
 \u03c6
 \u03c6
 \u03c6
 \u03c6
 \u03c6
 \u03c6
 \u03c6
 \u03c6
 \u03c6
 \u03c6
 \u03c6
 \u03c6
 \u03c6
 \u03c6
 \u03c6
 \u03c6
 \u03c6
 \u03c6
 \u03c6
 \u03c6
 \u03c6
 \u03c6
 \u03c6
 \u03c6
 \u03c6
 \u03c6
 \u03c6
 \u03c6
 \u03c6
 \u03c6
 \u03c6
 \u03c6
 \u03c6
 \u03c6
 \u03c6
 \u03c6
 \u03c6
 \u03c6
 \u03c6
 \u03c6
 \u03c6
 \u03c6
 \u03c6
 \u03c6
 \u03c6
 \u03c6
 \u03c6
 \u03c6
 \u03c6
 \u03c6
 \u03c6
 \u03c6
 \u03c6
 \u03c6
 \u03c6
 \u03c6
 \u03c6
 \u03c6
 \u03c6
 \u03c6
 \u03c6
 \u03c6
 \u03c6
 \u03c6
 \u03c6
 \u03c6
 \u03c6
 \u03c6
 \u03c6
 \u03c6
 \u03c6
 \u03c6
 \u03c6
 \u03c6
 \u03c6
 \u03c6
 \u03c6
 \u03c6
 \u03c6
 \u03c6
 \u03c6
 \u03c6
 \u03c6
 \u03c6
 \u03c6
 \u03c6
 \u03c6
 \u03c6
 \u03c6
 \u03c6
 \u03c6
 \u03c6
 \u03c6
 \u03c6
 \u03c6
 \u03c6
 \u03c6
 \u03c6
 \u03c6
 \u03c6
 \u03c6
 \u03c6
 \u03c6
 \u03c6
 \u03c6
 \u03c6
 \u03c6
 \u03c6
 \u03c6
 \u03c6
 \u03c6
 \u03c6
 \u03c6
 \u03c6
 \u03c6
 \u03c6
 \u03c6
 \u03c6
 \u03c6
 \u03c6
 \u03c6
 \u03c6
 \u03c6
 \u03c6
 \u03c6
 \u03c6
 \u03c6
 \u03c6
 \u03c6
 \u03c6

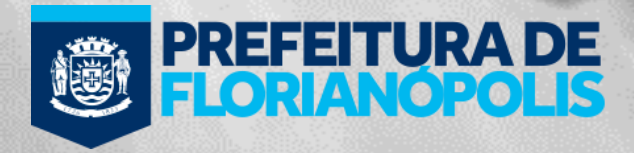